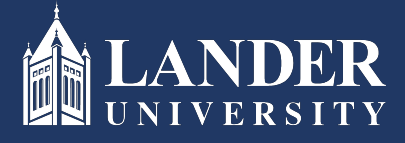

## Lander University EPMS Employee Evaluation Instructions

## As the Employee:

- 1. Login to Bearcat Web.
- 2. Go to the Employee menu.
- 3. Click on EPMS Online.
- 4. Click on View your Evaluation Document.

| # CANDER                                                                                                    | * | ٩ | Adam Garrett |
|----------------------------------------------------------------------------------------------------|---|---|--------------|
| Lander University EPMS                                                                                                    |   |   |              |
| Supervisor<br>Create employee planning document                                                                                                    |   |   |              |
| Rate employee evaluation document                                                                                                    |   |   |              |
| Review employee planning document<br>Review employee evaluation document<br>Employee<br>View your planning document<br>View your evaluation document |   |   |              |
| EPMS Admin<br>Set Employees Roles<br>Edit EPMS Document                                                                                              |   |   |              |

5. Scroll through and read the evaluation document created by the Supervisor (Rater) and approved by the Reviewer. Once reviewed, scroll to the bottom of the document, enter comments if desired:

| Enter your overall evaluation comments. |  |
|-----------------------------------------|--|
|                                         |  |
|                                         |  |
|                                         |  |
|                                         |  |
|                                         |  |
|                                         |  |
|                                         |  |
|                                         |  |
| Reviewer's Comment                      |  |
|                                         |  |
|                                         |  |
|                                         |  |
|                                         |  |
|                                         |  |
|                                         |  |
|                                         |  |
|                                         |  |
| Employee's Comment                      |  |
|                                         |  |
|                                         |  |
|                                         |  |

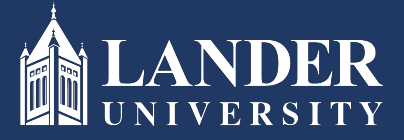

## Lander University EPMS Employee Evaluation Instructions

Click the check box and submit.

(Note: if you do not agree with the evaluation, you may also click the check box to make that declaration, prior to signing off on the document).